# Настройка PPPoE-соединения на роутере ZyXEL модель P-330W EE

1. Зайти в браузер (Internet Explorer, Mozilla, Opera, или любой другой, использующийся на вашем компьютере) и в строке адреса набрать **192.168.0.1**.

В появившемся окне в поле «Имя пользователя» вводим admin, в поле «Пароль» вводим 1234 и нажимаем кнопку «Ок».

| 330W EE |
|---------|
|         |
|         |
|         |
|         |

Если вышеуказанные логин/пароль не подошли, то можно попробовать ввести логин admin, в поле «Пароль» Ваш пароль для доступа в интернет или же, в противном случае, ввести в поле «Имя Пользователя» admin, поле «Пароль» оставить пустым.

2. После данной процедуры появится экран «Status».

| Status                                    | Status                   |  |  |
|-------------------------------------------|--------------------------|--|--|
| le la la la la la la la la la la la la la | System                   |  |  |
| Uptime:                                   | 0day-0h:13m:38s          |  |  |
| Firmware Version:                         | P-330W_EE_V3.60(AMJ.2)D0 |  |  |
|                                           | Lan                      |  |  |
| Connection Method:                        | Fixed IP                 |  |  |
| Physical Address:                         | 00:19:cb:a2:a4:92        |  |  |
| P Address:                                | 192.168.1.1              |  |  |
| Network Mask:                             | 255.255.255.0            |  |  |
| Default Gateway:                          | 0.0.0.0                  |  |  |
| DHCP Server:                              | ON                       |  |  |
| DHCP Start IP Address:                    | 192.168.1.33             |  |  |
| DHCP Finish IP Address:                   | 192.168.1.65             |  |  |
|                                           | Internet                 |  |  |
| Connection Method:                        | DHCP                     |  |  |
| Physical Address:                         | 00:19:cb:a2:a4:93        |  |  |
| IP Address:                               | 0.0.0.0                  |  |  |
| Network Mask:                             | 255.255.255.0            |  |  |
| Default Gateway:                          | 192.168.111.1            |  |  |
|                                           | Wireless                 |  |  |
| Mode:                                     | AP                       |  |  |
| Band:                                     | 2.4 GHz (B+G)            |  |  |
| SSD:                                      | ZyXEL                    |  |  |
| Channel Number:                           | 1                        |  |  |
| Encryption:                               | Disabled                 |  |  |
| BSSID:                                    | 00:19:cb:a2:a4:92        |  |  |

Это окно содержит основную информацию о локальной сети (Lan), интернет-соединении (Internet) и беспроводной сети (Wireless).

Остановимся более подробно на основных пунктах данного меню.

3. «Setup Wizard» («Мастер установки»). Данный пункт служит для запуска процесса начальной настройки, он включает общую настройку, установку беспроводной сети, настройку учётных данных.

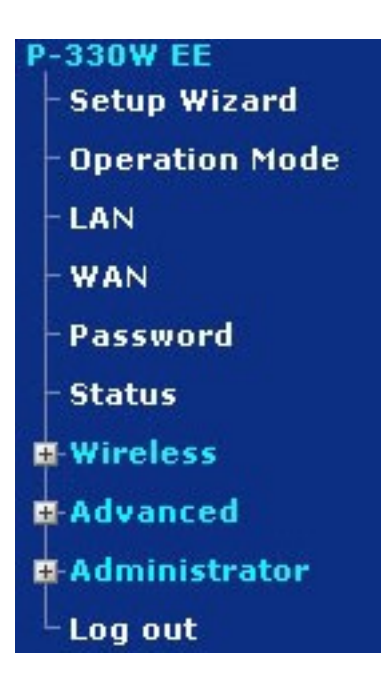

4. Выбираем режим «Gateway» (интернет-центр с подключением по выделенной линии Ethernet) и нажимаем «Next».

### Setup Wizard - Operation Mode

You can setup different modes to LAN and WLAN interface for NAT and bridging function.

| • Gateway:        | In this mode, the device is supposed to connect to internet via ADSL/Cable Modem. Th<br>NAT is enabled and PCs in four LAN ports share the same IP to ISP through WAN port.<br>The connection type can be setup in WAN page by using PPPOE, DHCP client, PPTP clie<br>or static IP.                                                                                                    | ne<br>ent       |
|-------------------|----------------------------------------------------------------------------------------------------|-----------------|
| O Wireless ISP:   | In this mode, all ethernet ports are bridged together and the wireless client will conne<br>to ISP access point. The NAT is enabled and PCs in ethernet ports share the same IP<br>ISP through wireless LAN. You must set the wireless to client mode first and connect t<br>the ISP AP in Site-Survey page. The connection type can be setup in WAN page by usi<br>PPPOE, DHCP client, PPTP client or static IP. | ect<br>to<br>ng |
| O Access Point:   | In this mode, all ethernet ports and wireless interface are bridged together and NAT<br>function is disabled. All the WAN related function and firewall are not supported. The<br>wireless mode is AP mode.                                                                                                    |                 |
| ⊖Wireless Bridge: | In this mode, all ethernet ports and wireless interface are bridged together and NAT<br>function is disabled. All the WAN related function and firewall are not supported. The<br>wireless mode is CLIENT mode.                                                                                                    |                 |
| Device Name:      | P-330W EE                                                                                                    |                 |
|                   | Cancel << Back Next :                                                                                                    | >>              |

5. Далее попадаем в окно «WAN Interface Setup». Здесь в поле «WAN Access Type» выбираем «PPPoE». Получаем следующее окно:

#### Setup Wizard - WAN Interface Setup

| This page is used to configure the parameters for In<br>DHCP, PPPoE, PPTP or L2TP by clicking the item values of the second second | ternet network which connects to the of WAN Access type. | the WAN port of your Access Point. Here you may change the access method to static IP, |
|----------------------------------------------------------------------------------------------------|----------------------------------------------------------|----------------------------------------------------------------------------------------|
| WAN Access Type:                                                                                                    | PPPoE .                                                  | PPPol .                                                                                |
|                                                                                                    | Attain IP Automatically Set IP Manually                  | Static IP<br>DHCP Client<br>PPTP<br>L2TP                                               |
| WAN IP Address:                                                                                                    | 172.1.1.2                                                | 802.1X                                                                                 |
| Remote IP Address:                                                                                                    | 172.1.1.1                                                |                                                                                        |
| Subnet Mask:                                                                                                    | 255.255.255.0                                            |                                                                                        |
| User Name:                                                                                                    |                                                          |                                                                                        |
| Password:                                                                                                    |                                                          |                                                                                        |
| Authentication Type:                                                                                                    | СНАР                                                     | CHAP                                                                                   |
| MPPE Encryption Level:                                                                                                    | None +                                                   | O(AP<br>MCCMAD                                                                         |
| Clone MAC Address(Manually):                                                                                                    | • 0000000000                                             | MSCHAP-v2<br>Auto                                                                      |
| Clone PC's MAC - IP Address:                                                                                                    | 0.0.0.0                                                  |                                                                                        |
|                                                                                                    |                                                          |                                                                                        |

### Отмечаем «Attain IP Automatically».

В поле «User Name» вводим ваш логин, в поле «Password» пароль, которые указаны в договоре.

Выбираем тип аутентификации в поле «Authentication Type»: «CHAP» или «PAP».

Нажимаем «Next»

6. Получаем окно настройки беспроводной сети.

В поле «Band» выбираем режим работы «2.4 GHz (B+G)».

В поле «SSID» пишете произвольное имя Вашей сети.

Жмем «Next»

| Setup Wizard - Wireless Basic S                      | ettings                          |                            |                        |
|------------------------------------------------------|----------------------------------|----------------------------|------------------------|
| This page is used to configure the parameters for wi | reless LAN clients which may con | nect to your Access Point. |                        |
|                                                      | Disable Access Point             |                            |                        |
| Band:                                                | 2.4 GHz (B+G)                    | 2.4 GHz (B+G)              |                        |
| SSID:                                                | ZyXEL                            | 2.4 GHz (B)<br>2.4 GHz (G) |                        |
| SiteSurvey:                                          | SiteSurvey                       | 2.4 GHz (B+G)              |                        |
| Channel Number:                                      | Auto 👻                           |                            |                        |
|                                                      |                                  |                            | Cancel << Back Next >> |

7. В поле «Encryption» выбираем параметр шифрования «WPA» либо «WPA2».

Теперь необходимо указать ключ («WPA Pre-Shared Key») – любая парольная фраза, придуманная Вами, и в будущем используемая для подключения к Вашей сети. И выбрать

тип шифрования («WPA Cipher Suite»), например, «TKIP».

Далее нажимаем «Finished», роутер перезагрузится и установленные нами параметры вступят в силу.

## Setup Wizard - Wireless Security Setup

This page allows you to setup the wireless security. Turning on WEP or WPA by using Encryption Keys could prevent any unauthorized access to your wireless network.

| Encryption:                | WPA -        | WPA -                   |
|----------------------------|--------------|-------------------------|
| WPA Cipher Suite:          | • TKIP AES   | None<br>WEP             |
| WPA(Pre-Shared Key)Format: | Passphrase 💌 | WPA<br>WPA2(AES)        |
| WPA Pre-Shared Key:        | ******       | WPA2(Mixed)             |
|                            |              | Cancel << Back Finished |

8. Для корректной работы Интернета адреса DNS-серверов стоит прописать вручную. В Меню роутера зайти на вкладку WAN, выбрать параметр «Set DNS Manually»: DNS 1: 62.231.161.9 DNS 2: 62.231.190.2

| ZyXEL                 |                                                                                                    |           |
|-----------------------|----------------------------------------------------------------------------------------------------|-----------|
| Setup Witned          | WAN Port Configuration                                                                                                    |           |
| Operation Hode<br>LAN | This page is used to configure the parameters for Internet network which connects to the WAN port of your router. Here you may change the access method to static IP, DHC or POTP by click the term value of WAR Access type. | CP, PPPoE |
| -WAN<br>Passment      | WAN Access Type: P0908 V                                                                                                    |           |
| - Status<br>B Washess | C Attain PP0 of 1P Automatically                                                                                                    |           |
| D Advanced            | O Set POPUE IP Manually<br>Way to Address                                                                                                    |           |
| Log est               | Remain ID Addresser                                                                                                    |           |
|                       | Submet Masks (215.215.215.2                                                                                                    |           |
|                       | C Attain Physical WAR IP Automatically                                                                                                    |           |
|                       | O Set Physical WAN 1P Manually                                                                                                    |           |
|                       | Physical WAN IP Address: (15.11.112.007)                                                                                                    |           |
|                       | Physical Subnet Hasks 210.200.00.0                                                                                                    |           |
|                       | User Kannes                                                                                                    |           |
|                       | Passeord                                                                                                    |           |
|                       | Service Names (optional)                                                                                                    |           |
|                       | Authentication Type: Two                                                                                                    |           |
|                       | Connection Type: Certifyious Y                                                                                                    |           |
|                       | (comp) (c                                                                                                    | enterent) |
|                       | 3dle Timer (1-1000 minutes)                                                                                                    |           |
|                       | MTU Sizes 1400 (1400-1492 bytes)                                                                                                    |           |
|                       | O Attain EWS Automatically                                                                                                    |           |
|                       | C Bet DKE Manually                                                                                                    |           |
|                       | DNS 81 62.231.161.9                                                                                                    |           |
|                       | DMS 21 62.231.190.2                                                                                                    |           |
|                       | DNS II                                                                                                    |           |
|                       | Clone NAC Address(Hanually): 📀 0000000000                                                                                                    |           |

9. Сохранив изменения, ждем, когда роутер перезагрузится. Настройка роутера завершена.